# ADJUSTMENT MODE

**MITSUBISHI 50P-GHS91** 

This Product is provided with the following adjustment modes.

| : Ajustment of Convergence, Point convergencee, ATC, Alignment, DAC, and Cumulative energizing time    |
|----------------------------------------------------------------------------------------------------|
| display (See Page 1-3)                                                                                 |
| : Convergence adjustment (To save the changed data of the convergence and the point convergence in the |
| TEST 1.1.8 mode without pressing the "ENTER" button)(See the page 3)                                   |
| : Maintenace menu (See the page 4)                                                                     |
| : Basic setting of Digital convergence (See the page 4)                                                |
| : Option setting (See the page 5)                                                                      |
| : Adjustment of the auto adjustor correction coefficient (See the page 5)                              |
| : adjustment performed by users (See the page 6)                                                       |
| : Adjustment of "HSTA" and "VSTA" of Red and Blue pictures in Convergence adjustment (See the page 6)  |
|                                                                                                    |

## **TEST 1.1.8 Mode (Adjustment)**

Perform adjustments using the remote hand unit. Take the following steps for adjustments.

To activate

- O Press the "TEST" "1" "1" and "8" buttons on the remote hand unit. To terminate
- O Press the "TEST" button on the remote hand unit.
- O The normal picture is displayed again unless any buttons are pressed within 5 minutes.

To save the data

O Press the "ENTER" button.

Effective buttons and their functions in the TEST 1.1.8 mode

R/B : To switch the adjustment functions in the following order.

- CONV POINT-CONV ATC ALIGNMENT DAC HOUR-TIMER
- R/G/B : To switch Green, Red and Blue on the "CONV", "POINT-CONV (Position)/(Adjustment)" or "DAC" picture.
- To Switch the adjustment items on the "CONV", "ATC" or "DAC" picture.
  To move the cursor vertically on the "POINT-CONV (Position)" picture.
  To increase or decrease the V data on the "POINT-CONV (Adjustment)" picture.

  - : To increase or decrease the data on the "CONV", "ATC" or "DAC" picture.
    - : To move the cursor horizontally on the "POINT-CONV (Position)" picture.
    - : To increase or decrease the H data on the "POINT-CONV (Adjustment)" picture.
    - : To switch ON and OFF on the "ALIGNMENT" picture.
- PICTURE: To switch the "POINT-CONV (Position)" picture and the "POINT-CONV (Adjustment)" picture.

R-MUTE, G-MUTE, B-MUTE: Turn ON or OFF the video mute of R/G/B.

1 : To switch the internal signal (Crosshatch) and the external signal on the "CONV" or "POINT-CONV (Position)/(Adjustment)" picutre.

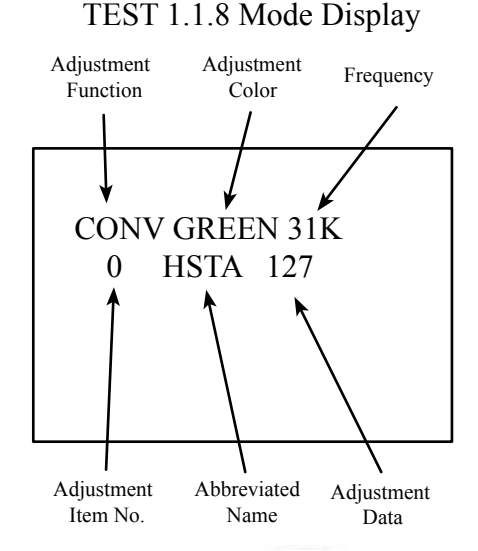

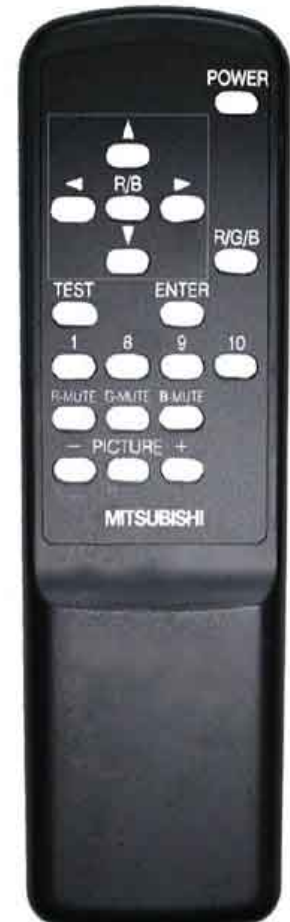

List of Adjustment Functions and Adjustment Items

The data in () are the initial value. Perform the adjustment items given in the "Note" column. The data without () are not to be changed.

| Function Display |   |    | on Display  | CONV                          | -        |      |     |     |            |
|------------------|---|----|-------------|-------------------------------|----------|------|-----|-----|------------|
| No.              |   | ). | Abbreviated | Adjustment                    | Range    | Data |     |     | Note       |
| R                | G | В  | Name        | name                          |          | 15k  | 24k | 31k |            |
| 0                | 0 | 0  | HSTA        | Horizontal Static             | -512~511 | 0    | 0   | (0) | <b>₩</b> 1 |
| 1                | 1 | 1  | VSTA        | Vertical Static               | -512~511 | 0    | 0   | (0) |            |
| 2                | 2 | 2  | TILT        | Tilt                          | -512~511 | 0    | 0   | (0) |            |
| 3                | 3 | 3  | SKEW        | Skew                          | -512~511 | 0    | 0   | (0) |            |
| 4                | 4 | 4  | HWID        | Horizontal Width              | -512~511 | 0    | 0   | (0) |            |
| 5                | 5 | 5  | HLIN        | Horizontal Linearity          | -512~511 | 0    | 0   | (0) | ₩2         |
| -                | 6 | -  | HPCC        | Side-PCC                      | -512~511 | 0    | 0   | (0) | *3         |
| -                | 7 | -  | VPCC        | Top-Bottom-PCC                | -512~511 | 0    | 0   | (0) |            |
| 6                | 8 | 6  | VKEY        | Vertical Keystone             | -512~511 | 0    | 0   | (0) | <b>₩</b> 1 |
| 7                | - | 7  | HSBW        | Horizontal Side Balance Width | -512~511 | 0    | 0   | (0) | <b>*</b> 4 |
|                  |   |    | I           |                               | I        |      |     |     |            |

\*1 Refer to the adjustments 11 (Raster Distortion and 12 (Dynamic Convergence).

- \*2 Refer to the adjustments 6 (Raster Size), 11 (Raster Distortion) and 12 (Dynamic Convergence).
- \* 3 Refer to the adjustments 5 (Centering) and 11 (Raster Distortion).
- \*4 Refer to the adjustment 12 (Dynamic Convergence).

| F   | Function Display POINT-CONV |     |              |            |     |      |         |              |
|-----|-----------------------------|-----|--------------|------------|-----|------|---------|--------------|
| No. |                             |     | Adjustment   | Range Data |     | Note |         |              |
| R   | G                           | В   | name         | -          | 15k | 24k  | 31k     |              |
| 0-0 | 0-0                         | 0-0 | Upper Left   | -512~511   | 0,0 | 0,0  | (0),(0) | #13 (Point   |
|     |                             |     |              | I          |     |      |         | Convergence) |
|     |                             |     |              |            |     |      |         | Left: H,     |
|     |                             |     |              |            |     |      |         | Right: V     |
|     |                             |     |              |            |     |      |         |              |
|     |                             |     |              |            |     |      |         |              |
|     |                             |     |              |            |     |      |         |              |
|     |                             |     |              |            |     |      |         |              |
| ♥   | ♥                           | ♥   | ↓            | ↓          | ↓   | ↓    | ↓       |              |
| 7-7 | 7-7                         | 7-7 | Bottom Right | -512~511   | 0,0 | 0,0  | (0),(0) |              |

| Function Display |   |    |             | ATC               |          |     |      |     |      |
|------------------|---|----|-------------|-------------------|----------|-----|------|-----|------|
| No.              |   | ). | Abbreviated | Adjustment        | Range    |     | Data |     | Note |
| R                | G | В  | Name        | name              | _        | 15k | 24k  | 31k |      |
| 0                | 0 | 0  | HSTA        | Horizontal Static | -512~511 | 0   | 0    | 0   |      |
| 1                | 1 | 1  | VSTA        | Vertical Static   | -512~511 | 0   | 0    | 0   |      |
| 2                | 2 | 2  | TILT        | Tilt              | -512~511 | 0   | 0    | 0   |      |
| 3                | 3 | 3  | SKEW        | Skew              | -512~511 | 0   | 0    | 0   |      |

| Function Display ALIGNMENT |        |         |      |
|----------------------------|--------|---------|------|
| Adjustment Name            | Range  | Setting | Note |
| Alignment Blooming / Just  | ON/OFF | OFF     |      |

| Function   | n Display   | DAC                 |          |      |        |        |                                    |
|------------|-------------|---------------------|----------|------|--------|--------|------------------------------------|
| Adjustment | Abbreviated | Adjustment Name     | Range    |      | Data   |        | Note                               |
| Item No.   | Name        |                     | -        | 15k  | 24k    | 31k    |                                    |
| 0          | HV-ADJ      | HV-ADJ              | -127~127 |      | (-127) |        | #2 (High Voltage Control)          |
| 1          | H-POSI      | Horizontal Position | -127~127 | 0    | 0      | (0)    | #5 (Centering)                     |
| 2          | V-POSI      | Vertical Position   | -127~127 | 0    | 0      | (0)    |                                    |
| 3          | H-WIDTH     | Horizontal Width    | -127~127 | -127 | -127   | (-127) | #6 (Raster Size)                   |
| 4          | V-HEIGHT    | Vertical Hight      | -127~127 | 0    | 0      | (0)    |                                    |
| 5          | V-C-LIN     | V-C-LIN             | -127~127 | 0    | 0      | (0)    | * 5                                |
| 6          | V-S-LIN     | V-S-LIN             | -127~127 | 0    | 0      | 0      | #5 (Centering)                     |
| 7          | H-DUTY      | H-DUTY              | -127~127 | 0    | 0      | 0      |                                    |
| 8          | F/V-REF     | F/V-REF             | -127~127 | -95  | -17    | (+41)  | #1 (Horizontal Free Run Frequency) |
| 9          | GAIN-R      | R Gain              | -127~127 | 0    | 0      | (0)    | #10 (White)                        |
| 10         | GAIN-B      | B Gain              | -127~127 | 0    | 0      | (0)    |                                    |
| 11         | SUB-CONT    | Sub Contrast        | -127~127 |      | (0)    |        |                                    |
| 12         | SUB-BRT     | Sub Brightness      | -50 ~ 50 |      | (0)    |        | *6                                 |
| 13         | OSD-ADJ     | OSD-ADJ             | -127~127 |      | 0      |        |                                    |
| 14         | GAMMA-H     | GAMMA-H             | -127~127 |      | -2     |        |                                    |
| 15         | GAMMA-L     | GAMMA-L             | -127~127 |      | 0      |        |                                    |

\* 5 Refer to the adjustments 5 (Centering) and 6 (Raster Size).

\* 6 Refer to the adjustments 3 (Cut Off) and 10 (White).

| Function Display | HOUR-TIMER   |        |      |                               |
|------------------|--------------|--------|------|-------------------------------|
| Adjustment       | Name         | Range  | Time | Note                          |
| Cumulative op    | erating time | 0~9999 | 0    | Reset in the TEST 1.1.9 mode. |

## **TEST 1.1.10 Mode (Convergence)**

"CONV" and "POINT-CONV" in the TEST 1.1.189 mode are adjusted in this mode. The changed data in this kmode are saved in EEPROM without pressing the "ENTER" button.

To activate

1- Press the "TEST", "1", "1" and "10" buttons on the remote hand unit.

To operate

2- Same steps as in the TEST 1.1.8 mode.

To terminate

3- Press the "TEST" button on the remote hand unit.

TEST 1.1.10 Mode Display

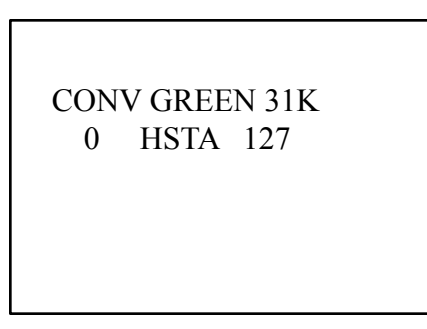

# □ TEST 1.1.9 (Reset)

Following items are reset in this mode.

To activate

- 1- Press the "TEST ", "1", "1" and "9" buttons on the remote hand unit.
- To operate
- 2- Select an item using the " $\blacktriangle$ " or " $\blacktriangledown$ " button on the remote hand unit.
- 3- Change the data using the "◀" or "▶" button on the remote hand unit. (For POWER ON DELAY only)
- To initalize
- 4- Press the "ENTER" button on the remote hand unit.
- To terminate
- 5- Press the "TEST" button on the remote hand unit.

| INITAL        | : To reset the "CONTRAST" and "BRIGHTNESS" in the User A             | djustment mode. |
|---------------|----------------------------------------------------------------------|-----------------|
| E2RESET       | : Never select. All the data in EEPROM are reset.                    |                 |
| HOUR-RESET    | : To reset the HOUR-TIMER. Carry out when replacing the CRT          | s.              |
| POWER ON DELA | AY : To increase the data of POWER ON DELAY in the range of 2 $\sim$ | 20 seconds.     |

# □ TEST 8.8. ► (Digital Convergence Setting)

Basic setting of the Digital Convergence is performed in this mode.

Take the following steps for setting.

Supply the input signal of fh : 31kHz.

To activate

1- Press the "TEST ", "8", "8" and "▶" buttons on the remote hand unit.

To operate

2- Select an item using the " $\blacktriangle$ " or " $\blacktriangledown$ " button on the remote hand unit.

3- Change the data using the " $\triangleleft$ " or " $\blacktriangleright$ " button on the remote hand unit. To save

4- Press the "ENTER" button on the remote hand unit.

To terminate

5- Press the "TEST" button on the remote hand unit.

| Item    | Data                | Note                              |
|---------|---------------------|-----------------------------------|
|         | (31kHz)             |                                   |
| 0 LINE  | 3                   |                                   |
| 1 NORP  | 1                   |                                   |
| 2 VINT  | 1                   |                                   |
| 3 HINT  | 0                   |                                   |
| 4 COUT  | 1                   |                                   |
| 5 HPLL  | 1                   |                                   |
| 6 VSTR  | 0                   |                                   |
| 7 VCNT  | Automatic detection |                                   |
| 8 STLN  | "                   |                                   |
| 9 FPHS  | (197)               | #4 (Convergence Horizontal Phase) |
| 10 CPHS | 0                   |                                   |
| 11 DPHS | 0                   |                                   |
| 12 TPHS | 70                  |                                   |
| 13 HDLY | 254                 |                                   |
| 14 PLWD | 40                  |                                   |
| 15 HVOl | 0                   |                                   |
| 16 PWM2 | 0                   |                                   |

TEST 1.1.9 Mode Display

► INITIAL E2RESET HOUR-RESET POWER ON DELAY : 2SEC

TEST 8.8.▶ Mode Display

CONV INITAL 31K 0 LINE 3

#### □ TEST 9.9.►(Option Setting)

Option setting is performed in this mode. Take the following steps for setting.

To activate

1- Press the "TEST ", "1", "1" and "9" buttons on the remote hand unit.

2- Press the "9", "9" and "▶" buttons within 10 seconds after the TEST 1.1.9 mode is activated.

To operate

- 3- Select an item using the " $\blacktriangle$ " or " $\blacktriangledown$ " button on the remote hand unit.
- 4- Switch ON or Off using the "◀" or "▶" button on the remote hand unit. To terminate
- 5- Press the "TEST" button on the remote hand unit.

| Item       | Data | Note |
|------------|------|------|
| AUTO CONV  | OFF  |      |
| AI PICTURE | OFF  |      |
| AUTO FRAME | OFF  |      |
| REMOCON    | OFF  |      |

TEST 9.9.► Mode Display

Γ

| ► AUTO CONV | : OFF |
|-------------|-------|
| AI PICTURE  | : OFF |
| AUTO FRAME  | : OFF |
| REMOCON     | : OFF |
|             |       |
|             |       |
|             |       |

#### □ TEST 1.1.▶ (Auto Adjustor Setting)

The auto adjustor coefficient is set in this mode. Take the following steps for setting. Supply the input signal of fh : 31kHz.

To activate

1- Press the "TEST ", "1", "1" and " " buttons on the remote hand unit.

To operate

- 2- Select an item using the " $\blacktriangle$ " or " $\blacktriangledown$ " button on the remote hand unit.
- 3- Select the color using the R/G/F/ button on the remote hand unit.

4- Change the data using the "◀" or "▶" button on the remote hand unit. To save

5- Press the "ENTER" button on the remote hand unit.

To terminate

5- Press the "TEST" button on the remote hand unit.

| Item   | Da  | Hz) |     |
|--------|-----|-----|-----|
|        | R   | G   | В   |
| H HSTA | 0   | 0   | 0   |
| H VSTA | 0   | 0   | 0   |
| H TILT | 0   | 0   | 0   |
| H SKEW | 0   | 0   | 0   |
| H HWID | -11 |     | +16 |
| H HLIN | -54 | 0   | +56 |
| Н НРСС |     | +8  |     |
| H VPCC |     | -56 |     |
| H VKEY | -13 | -13 | +12 |
| H HSBW | 0   |     | 0   |

| Item   | Data (31kHz) |     |     |
|--------|--------------|-----|-----|
|        | R            | G   | В   |
| V HSTA | 0            | 0   | 0   |
| V VSTA | 0            | 0   | 0   |
| V TILT | 0            | 0   | 0   |
| V SKEW | 0            | 0   | 0   |
| V HWID | 0            |     | 0   |
| V HLIN | 0            | 0   | 0   |
| V HPCC |              | -74 |     |
| V VPCC |              | -24 |     |
| V VKEY | -19          | 0   | +26 |
| V HSBW | 0            |     | -15 |

TEST 1.1.► Mode Display

COEFF GREEN 31K H HSTA

#### **User Adjustment Mode**

To activate

1- Press the "Picture" button on the remote hand unit to display the "CONTRAST".

To operate

- 2- The items are switched to be displayed in the following order every time the "PICTURE" button is pressed.
- 3- Change the data using the "+" or "-" button on the remote hand unit.
- To terminate
- 4- Press the "PICTURE" button while the last item is displayed.

CONTRAST BRIGHTNESS H-POSI H-WIDTH V-POSI V-WIDTH AI PICTURE \* AUTO FRAME ADJ \* AUTO CONVERGENCE \* User Adjustment Mode Display

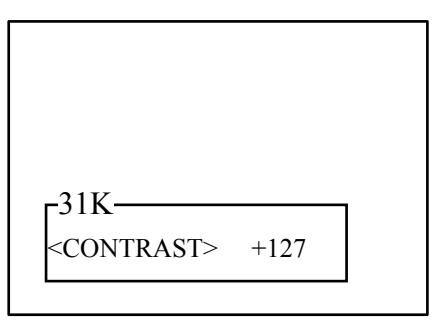

\*Display when they are ON in the Option setting (TEST 9.9. ▶ mode).

#### **TEST Cross Pattern Mode**

"HSTA" and "VSTA" of Red and Blue in the convergence adjustment are adjusted in this mode.

To activate

1- Press the "TEST" button on the remote hand unit to display the cross pattern at the screen center.

- To operate
- 2- Press the "R/B" button on the remote hand unit to switch Red and Blue.
- 3- Increase or decrease the VSTA data using the "▲" or "▼" button on the remote hand unit.
- 4- Increase or decrease the HSTA data using the "◀" or "▶" button on the remote hand unit.

The changed data are saved in the EEPROM when the button is released.

To terminate

5- Press the "TEST" butrton on the remote hand unit.

#### TEST Cross Pattern Mode Display

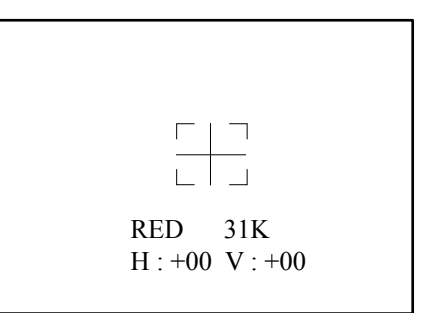